Инструкция по подаче заявок на дом студентов:

Шаг 1. Подайте заявление на поступление в Esil University (вместе с сотрудником приёмной комиссии). После этого вы будете добавлены в базу данных.

Шаг 2. Откройте сайт <u>https://cloud.esil.edu.kz</u>

Шаг 3. Введите свой ИИН в обя поля и нажмите Войти

|                  | ESIL<br>UNIVERSITY                                              |
|------------------|-----------------------------------------------------------------|
|                  | Esil Кабинет                                                    |
|                  | ••••••                                                          |
|                  | Войти                                                           |
| E                | ли Вы на сайте в первый раз, логин и пароль - ИИН               |
| При возникновени | и проблем с входом в личный кабинет просим Вас обратиться в ЦИТ |

Шаг 4. Должен открыться личный кабинет абитуриента. Нажмите «Подать заявку на заселение»

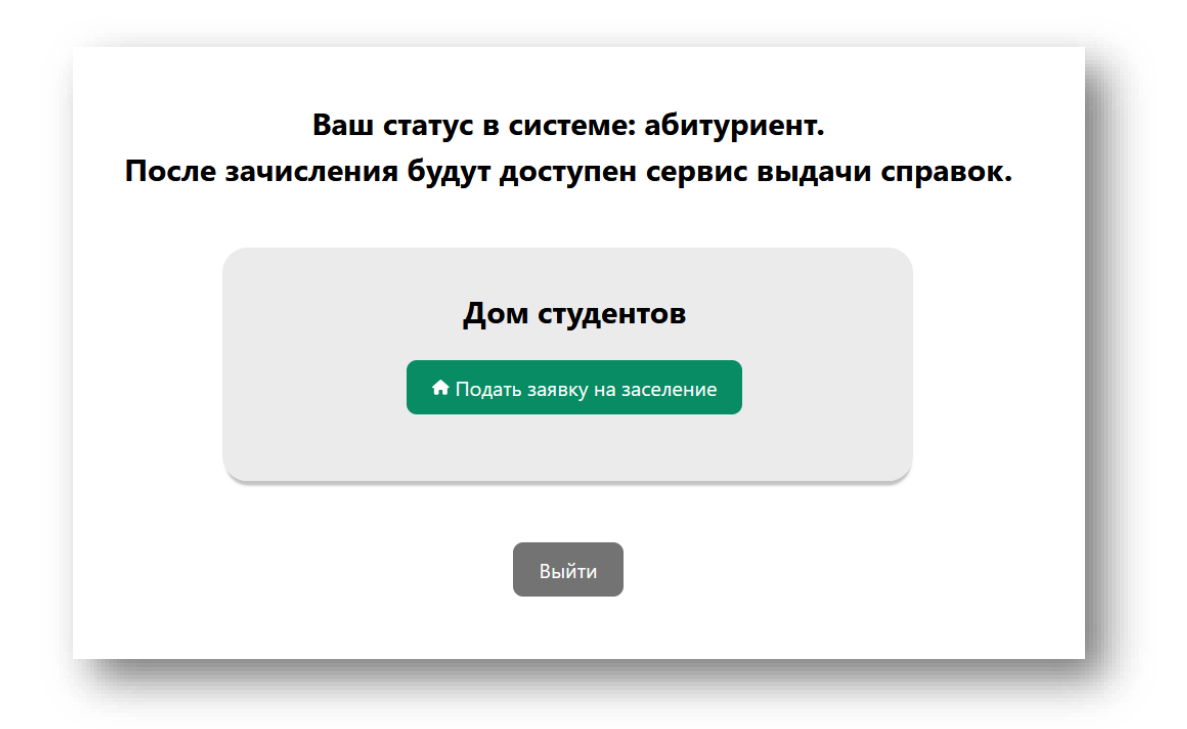

Шаг 5. Заполните Ваши данные, нажимая «Далее» после заполнения.

| аполните поля, проверьте пр  | равильность:      |
|------------------------------|-------------------|
| Название факультета          |                   |
| ФИО                          |                   |
| Контактный телефон           |                   |
| Контактный телефон родителей | Телефон родителей |
| Область, город, район, село  | Местонахождение   |

После отправки заявки будет отображено это уведомление:

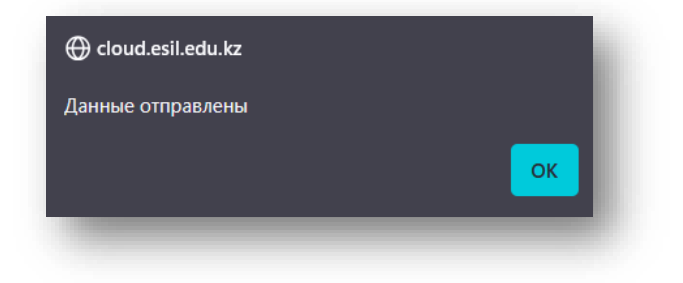

## Личный кабинет будет выглядеть вот так:

| Заявка на общежитие подана 🖌 |             |                                                    |  |  |
|------------------------------|-------------|----------------------------------------------------|--|--|
| Дата заявки                  | Статус      | Действия                                           |  |  |
| 18.06.2025                   | В обработке | Удалить заявку<br>Заявление<br>Карточка<br>Договор |  |  |

Теперь заявка на заселение подана, и вы можете скачать свои документы. Подойдите с этими документами в приёмную комиссию Esil University для продолжения процесса заселения.